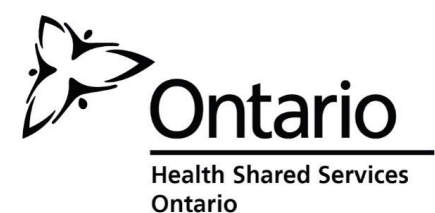

Health Partner Gateway Reference Guide for Health Partners

MODULE 6 Self-User Management

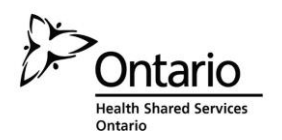

# **Revision Table**

| Date         | Version | Author               | Comments                                                                                                    |
|--------------|---------|----------------------|----------------------------------------------------------------------------------------------------|
| May 14, 2013 | 2.1     | Darlene Patgunarajah | Module 6 – HPG 3.0 enhancement:<br>Self-User Management for health<br>partners                                                                                                    |
| June 2013    | 2.1     | Darlene Patgunarajah | <b>RFC – 2291 HPG Audit Report:</b><br>Section 7 – Audit Report – the date<br>range option in the search criteria has<br>been increased from 14 to 31 days;<br>retrieved records in the report has been<br>increased from 2000 to 10000 records |
| April 2019   | 3.0     | Mark Boucher         | Rebranding of name and logo from CCAC<br>and OACCAC to LHIN and HSSOntario<br>updated to CHRIS Release 3.5 User<br>Management functionality                                                                                                    |

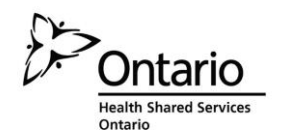

# **Table of Contents**

| 1. | Intro | duction1                             |
|----|-------|--------------------------------------|
|    | 1.1   | Background & Overview1               |
|    | 1.2   | Overview of HPG Functionality1       |
|    | 1.3   | Self-User Management 2               |
|    | 1.4   | Module 6 Layout 3                    |
| 2. | Adm   | inistration4                         |
|    | 2.1   | User Management5                     |
|    |       | 2.1.1 Adding a Health Partner User 8 |
|    |       | 2.1.1.1 HPG Roles9                   |
|    |       | 2.1.2 Teams                          |
|    |       | 2.1.3 User Account Maintenance12     |
|    |       | 2.1.3.1 Unlocking a User Account 12  |
|    |       | 2.1.3.2 Removing a User Account      |
|    | 2.2   | Email Notification                   |
|    |       | 2.2.1 Search Criteria15              |
| 3. | Repo  | orts16                               |
|    | 3.1   | Audit Log16                          |
|    |       | 3.1.1 Audit Log Tools                |
|    |       | 3.1.2 Action Descriptions            |
|    | 3.2   | Active User Last Login               |
|    | 3.3   | User-Team Membership Summary         |
|    | 3.4   | User-Role Assignment Summary28       |

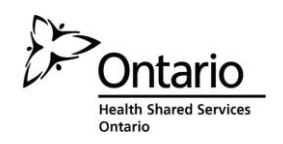

# 1. INTRODUCTION

## **1.1** Background & Overview

The Health Partner Gateway (HPG) provides a single solution to securely exchange health information between a LHIN and its partners. It was built to interoperate with longer term e-Health initiatives and to enable Health Partner access to client health information held within LHIN tools and applications such as the Client Health and Related Information System (CHRIS).

HPG is deployed with CHRIS and serves as the Health Partner interface for Service Offers, Orders, Billing/Invoicing, and Document Sharing. Since the application was made available in 2007, it has evolved into a robust, integrated application that enables LHINs and Health Partners to communicate and share information in ways that go far beyond the initial applications of one way notifications, services offer responses and equipment/supply orders between LHIN and Services Providers/Vendors.

The HPG is now integrated with document management systems and more intricately with CHRIS to enable more sophisticated methods of information sharing, including the access of client information through the Community Health Portal (CHP) and through Referral Management.

As of HPG Release 3.0 (coinciding with CHRIS Release 2.2), the **Self-User Management** enhancement was implemented to enable LHINs to have the option of transferring administration responsibilities to Health Partner Organizations. This module will address this functionality.

## **1.2** Overview of HPG Functionality

The HPG is one application, featuring a main area that links to each of the 14 LHINs. Each LHIN has its own secure area for their internal or external partners where information is exchanged.

There are two ways to access HPG:

- Internally from within the LHIN network, logging in as a LHIN user/LHIN Admin user using Active Directory credentials
- Externally from outside the LHIN network accessible via internet logging in as a Health Partner user.

This reference guide version update will outline the functionalities within HPG for the **External HPG User** – i.e. health partner users (providers, vendors, pharmacies, LTCHs, etc.) that access HPG from outside the LHIN network.

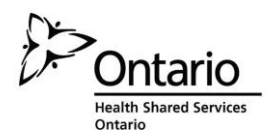

A user's account type, team membership and role assignments determine what that user is able to see and do within HPG.

Summary of functional principles in HPG:

- All communication in HPG occurs between teams, as opposed to between individual users
- As of HPG 3.0, a team can be managed by either a LHIN or a Provincial Health Partner Organization
- A single user can belong to many teams
- A team can have members (users) from other LHINs
- A user can either be a person or a system (such as CHRIS)
- Teams are either designated as a LHIN Team or Health Partner Team (either a local organization or a provincial health partner organization)
- Only users set up as LHIN users can be members of LHIN (internal) Teams
- Only users that are set up as Health Partner users can be members of Health Partner Organization (external) Teams

# **1.3** Self-User Management

HPG Self User Management enables LHINs to transfer administration responsibilities to the Health Partner Organizations. Health Partners can:

- Manage the user accounts for their organization including functionality to add, edit, inactivate, and unlock user accounts
- Assign functional roles to user accounts
- Assign user membership to their organizational teams
- Have improved auditing reports to monitor user access and activity

These changes will result in the following benefits:

- Health Partner Organizations will have more autonomy and will remove obstacles in being able to access the most up-to-date information they need in order to provide quality care to clients.
- Health Partner Organizations will not be impacted by HSSOntario/LHIN timeliness and availability to respond to their requests.
- Expect a decrease in user account and password sharing among Health Partner Organization users
- Decrease in workload for LHIN's and HSSOntario to manage Health Partner User accounts
- Increased audit capabilities to monitor user activity and access to patient health information

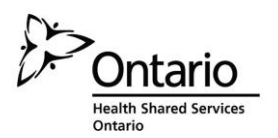

Providers, Vendors and Hospital HPG users must be assigned the **Health Partner** Administrator or **Health Partner Support Admin** roles in HPG in order to access the module.

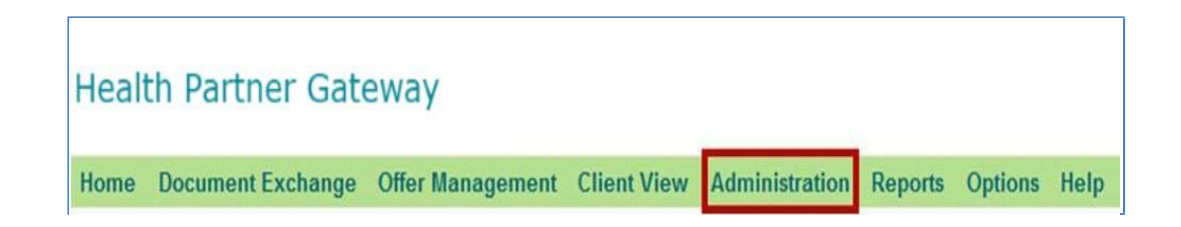

## **1.4** Module 6 Layout

This document is intended for **Health Partners** that are actively providing service to clients belonging to one or more LHINs. This document will address the following areas in HPG:

- Section 2: Administration
- Section 3: Reports

Other modules available include:

- Module 1: Introduction to HPG
- Module 2: Document Exchange
- Module 3: Offer Management
- Module 4: Community Health Portal
- Module 5: Referral Management

![](_page_6_Picture_0.jpeg)

# 2. ADMINISTRATION

The Administration menu is available to HPG Administrators and allows access to the various admin functions in HPG. The sub-menu options available will depend on the type of HPG Administrator accessing the menu.

![](_page_6_Figure_4.jpeg)

This menu is available to:

- HSSOntario Based Administrator (internal HPG)
- LHIN Based Administrator (internal HPG)
- Health Partner Administrator (external HPG)
- Health Partner Support Admin (external HPG)
- Provider Team Administrator (external HPG)

| Accessing Role                 | Administration Sub-Menu<br>Items Available                 |
|--------------------------------|------------------------------------------------------------|
| LHIN Based Administrator       | User Management                                            |
|                                | User-Team Management                                       |
|                                | <ul> <li>Organization Delegation<br/>Management</li> </ul> |
|                                | External Communication Teams                               |
|                                | Email Notification Management                              |
| Health Partner Administrator   | User Management                                            |
|                                | Email Notification Management                              |
| Health Partner Support Admin   | User Management                                            |
|                                | Email Notification Management                              |
| Provider Team Administrator    | Email Notification Management                              |
| HSSOntario Based Administrator | User Management                                            |
|                                | User-Team Management                                       |
|                                | Local Org Delegation Management                            |
|                                | Email Notification Management                              |
|                                | External Communication Teams                               |
|                                | Document Process Failures                                  |
|                                | Configuration                                              |

![](_page_7_Picture_0.jpeg)

Health Partners (providers, vendors and hospitals) users must be assigned the Health Partner Administrator role or the Health Partner Support Admin role in order to have the Administration tab available to them upon logging into external HPG.

The assignment of the Health Partner Administrator role must be done by HSSOntario (i.e. cannot be assigned by the LHIN once the organization has been delegated). An authorization form may be needed to initiate this process.

Health Partner Administrators can assign Health Partner Support Admin roles to other users.

Provider Team Administrator role can only be assigned to those users belonging to organizations that have NOT been delegated to a Provincial Health Partner Organization – and they are assigned by the managing LHIN.

When you log in as a Health Partner Administrator or a Health Partner Support Administrator, the Administration tab will be available - including the following two sub-tabs:

- User Management
- Email Notification

| Heal | th Partner Gat    | eway             |                    |                    |          | _       |                 |
|------|-------------------|------------------|--------------------|--------------------|----------|---------|-----------------|
| Home | Document Exchange | Offer Management | <b>Client View</b> | Administration     | Reports  | Options | Help            |
|      |                   |                  |                    | User Manageme      | ent      |         |                 |
| Term | ns of Use         |                  |                    | Email Notification | on Manag | ement   | Restrictions ar |

## 2.1 User Management

The User Management screen allows HPG Administrators to search for HPG user accounts they are associated with.

From this screen, Health Partner Administrators are able to view, add, edit and delete HPG users that belong to their Provincial Health Partner Organization. They are not able to search for System Accounts. (Note: accounts can only be deleted if they have never been accessed / logged into.)

![](_page_8_Picture_0.jpeg)

#### Health Partner Administrator View:

| Health Part      | ner Gateway        | (                      |                                |                |                  |        |                |
|------------------|--------------------|------------------------|--------------------------------|----------------|------------------|--------|----------------|
| Home Documen     | t Exchange Offer I | Management Client View | Administration Reports Options | Help           |                  |        |                |
| User Man         | agement            |                        |                                |                |                  |        | Add User       |
| Search Cr        | iteria             |                        |                                |                |                  |        |                |
| Usemame:         | T                  | Team:                  |                                | р.             |                  |        |                |
| First Name:      |                    | *Account Type:         | Health Partner 💌               |                |                  |        |                |
| Last Name:       |                    | *Locked Status:        | CLocked Not Locked @ All       |                |                  |        |                |
| Organization:    | Sample Prov. Org   | *Account Status:       | CActive CInactive All          |                |                  |        |                |
| Search           | Reset              |                        |                                |                |                  |        |                |
| Search Res       | ults (3)           |                        |                                |                |                  |        |                |
| L. L. L.         | Isemame            | Full Name              | Department                     | Account Type   | Organization     | Locked | Account Status |
| darlene pat-sum  |                    | Darlene Pat-SUM        |                                | Health Partner | Sample Prov. Org |        | Active         |
| darlene pat-supp | hoi                | Darlene Pat-support    |                                | Health Partner | Sample Prov. Org |        | Active         |
| darlene training |                    | Darlene Training       |                                | Health Partner | Sample Prov. Org |        | Active         |

The screen will display default search results based on the default search criteria (which varies based on the type of HPG Administrator.)

For **Health Partner Administrators**, the default search criteria displays: ALL user accounts owned by the PHPO (Account Type = "Health Partner", Locked Status = "All", Account Status = "All"):

| Home | Document Exchange    | Offer Management | <b>Client View</b> | Administration  | Reports  | Options | s Help |          |
|------|----------------------|------------------|--------------------|-----------------|----------|---------|--------|----------|
| Use  | r Manageme           | ent              |                    |                 |          |         |        |          |
|      |                      |                  |                    |                 |          |         |        | Add User |
| s    | earch Criteria       |                  |                    |                 |          |         | -      |          |
| U    | semame:              |                  | Team               |                 |          | -       | P      |          |
| Fi   | rst Name:            |                  | *Account Type:     | Health Partner  |          |         |        |          |
| La   | ist Name:            |                  | Locked Status:     | Cocked Not      | Locked @ | AJI     |        |          |
| Org  | anization: Sample Pr | ov. Org          | ccount Status:     | Active Inaction | ve 💿 All |         |        |          |
|      | Course Do            |                  |                    |                 |          | 1.0     |        |          |
|      | search               | ser              |                    |                 |          |         |        |          |

#### Custom Search

HPG features Smart Look-Up (SLU) functionality, which facilitates searching by displaying matching content as you type. SLU fields are identified by a magnifying glass symbol.

Using the Search Criteria fields, you can customize your user account search:

Username - this is the name the user has been assigned to use when logging into HPG;

First Name & Last Name - User's first and last names Organization -

You will only be able to select your own PHPO Team - SLU search to

find a specific team owned by your PHPO

Account Type – defaults to 'Health Partner'; no other drop-down options Locked

Status - defaults to 'All' status; can filter by Locked or Not Locked Account Status -

defaults to 'All' status; can filter by Active or Inactive To reset the Search Criteria back to default, click the 'Reset' button.

![](_page_9_Picture_0.jpeg)

#### Search Results

The Search Results list will display results based on the default search criteria. The number of results returned is indicated in brackets beside the Search Results title:

| Search Results (3)  |                     |            |                |                  |        |                |
|---------------------|---------------------|------------|----------------|------------------|--------|----------------|
| Username 🕈          | Full Name           | Department | Account Type   | Organization     | Locked | Account Status |
| darlene.pat-sum     | Darlene Pat-SUM     |            | Health Partner | Sample Prov. Org |        | Active         |
| dariene.pat-support | Darlene Pat-support |            | Health Partner | Sample Prov. Org |        | Active         |
| darlene.training    | Darlene Training    |            | Health Partner | Sample Prov. Org |        | Active         |

The following information is provided in the results table:

Username - the login name following the firstname.lastname convention

Full Name - User's first and last names as indicated in the account details

**Department** – displays the department the account user belongs to (if it was indicated in their account details – optional field)

Account Type – Health Partner

**Organization** – Your PHPO name

Locked – Will display 'Yes' if the user had 3 failed login attempts

Account Status - indicates whether an account is Active or Inactive

![](_page_9_Picture_13.jpeg)

By clicking on any of the column headers, the list can be sorted by ascending or descending alphabetical order.

Click on a Username link to select it for viewing/editing.

| Search Results (3)  |                     |            |                |                  |        |                |
|---------------------|---------------------|------------|----------------|------------------|--------|----------------|
| Username            | Full Name           | Department | Account Type   | Organization     | Locked | Account Status |
| darlene.pat-sum     | Darlene Pat-SUM     |            | Health Partner | Sample Prov. Org |        | Active         |
| darlene.pat-support | Darlene Pat-support |            | Health Partner | Sample Prov. Org |        | Active         |
| darlene.training    | Darlene Training    |            | Health Partner | Sample Prov. Org |        | Active         |

#### LHIN User Account Details

| Details Teams       |                         |                                       |  |
|---------------------|-------------------------|---------------------------------------|--|
| User Type:          | Health Partner          |                                       |  |
| User Account Inform | ation:                  | * User Roles:                         |  |
| * Organization:     | Sample Prov. Org        | V Document Sender                     |  |
| * First Name:       | Darlene                 | Document Receiver                     |  |
| * Last Name:        | Pat-support             | Document Viewer                       |  |
| * Username:         | darlene.pat-support     | V Offer Manager                       |  |
| * Password:         | ••••••                  | Manual Invoice Subscriber             |  |
| Email:              |                         | Client Viewer                         |  |
| Department:         |                         | Referral Manager                      |  |
| Account Status:     | Active Inactive         | Health Dates: Susset Administrate     |  |
| Last Login Date:    | 15-May-2013 2:02 PM EDT | M Health Partner Support Administrato |  |

![](_page_10_Picture_0.jpeg)

#### 2.1.1 Adding a Health Partner User

Only Health Partner Administrators can add new users. The Add User button is not available for users logged in as Health Partner Support Administrators.

To add a new user, click on the Add User button at the top right of User Management screen:

| ser Man       | agement          |                  |                        |          |
|---------------|------------------|------------------|------------------------|----------|
|               |                  |                  |                        | Add User |
| Search Ci     | iteria           |                  |                        |          |
| Username:     |                  | Team:            | (a)                    |          |
| First Name:   |                  | "Account Type:   | Health Partner         |          |
| Last Name:    |                  | "Locked Status:  | CLocked Not Locked All |          |
| Organization: | Sample Prov. Org | *Account Status: | Carthe Clostine # All  |          |

User Type will automatically be Health Partner (no other choice) and Organization field will be your PHPO name:

| Details Teams                    |                 |
|----------------------------------|-----------------|
| User Type: Health Partner        |                 |
| User Account Information:        | * User Roles:   |
| * Organization: Sample Prov. Org | Document Sender |
|                                  |                 |

Complete the mandatory (and optional) fields:

| Details Teams       |                  |                           |  |  |  |
|---------------------|------------------|---------------------------|--|--|--|
| User Type:          | Health Partner 💌 |                           |  |  |  |
| User Account Inform | nation:          | * User Roles:             |  |  |  |
| * Organization      | Sample Prov. Org | Document Sender           |  |  |  |
| * First Name        |                  | Document Receiver         |  |  |  |
| * Last Name         |                  | Document Viewer           |  |  |  |
| * Username          |                  | Offer Manager             |  |  |  |
| * Password          |                  | Manual Invoice Subscriber |  |  |  |
| * Re-enter Password |                  | Client Viewer             |  |  |  |
| Email               |                  | Referral Manager          |  |  |  |
| Department          |                  |                           |  |  |  |

![](_page_11_Picture_0.jpeg)

Complete the **First Name** and **Last Name** fields. As you enter each field, the **Username** field will begin to auto-populate with the first and last names as you type them out, in the 'firstname.lastname' format.

A 'Checking username' message will pop up in red text as you type out the First and Last Names. This ensures that there are no duplications of usernames in both internal and external HPG across the province (each user account must have a unique username, so if you have 2 Jane Smiths, one of their usernames will have to be differentiated).

The **Password** field is also a mandatory field. Assign a temporary password that conforms to the Password rules (please refer to Module 1 Reference Guide for Health Partners) and provide this password to the user. Re-enter the password for confirmation in the **Re-enter Password** field.

Upon first login, the user will be prompted to change the temporary password to one of their choosing (it must also follow the Password rules).

Complete the Email and Department fields if desired. Ensure the Account Status is Active.

Assign one or more **User Roles** and **Save** the User Details screen (refer to the User Roles table in <u>Section 2.1.1.1</u>)

## 2.1.1.1 HPG Roles

The following table describes the roles available to Health Partner account users:

| HPG Role                     | Description                                                                                                    |
|------------------------------|----------------------------------------------------------------------------------------------------|
| Document Sender              | User can view the list of documents received and sent in the Inbox and Sentbox. They can send documents but cannot open or save documents received in the Inbox               |
| Document Receiver            | User can view the list of documents received and sent in the Inbox and Sentbox for the Teams they are associated with. They can open or save documents received in the Inbox. |
| Document Viewer              | User can view the list of documents received and sent in the Inbox and Sentbox for the Teams they are associated with. They cannot open or save documents                     |
| Offer Manager                | Provider user can access the Offer Management tab in external HPG where he/she can search, monitor, accept and refuse service offers                                          |
| Manual Invoice<br>Subscriber | User can search for and enter purchase services and rental invoices                                                                                                    |

![](_page_12_Picture_1.jpeg)

| Client Viewer                           | User can search for a client and view client information in the Community Health Portal (Client View tab)                                                                                                    |
|-----------------------------------------|----------------------------------------------------------------------------------------------------|
| Referral Manager                        | Users may be from a Hospital, Long Term Care Home, Complex<br>Care facility, Short Stay Interim or Short Stay Convalescent<br>facility, Community Services Organization, Rehab Facility or<br>expanded role (Adult Day Programs, Assisted Living, Supportive<br>Housing); users can access the Referral Management tab and<br>sub tabs depending on the Health Partner Organization they<br>belong to. |
| Health Partner Support<br>Administrator | User has limited administrative capabilities for user accounts<br>belonging to their Provincial Health Partner Organization – they<br>are able to search and view user accounts, unlock accounts/reset<br>passwords; add/manage email notification lists                                                                                                    |

Remember that the Health Partner Administrator role can only be assigned by HSSOntario.

## **2.1.2** Teams

In addition to the role(s) assigned, Team membership in HPG determines what information is accessible by a specific HPG user. Every HPG user must be associated with a team in order to have access to any information.

Each Health Partner Organization (based on the Provider/Vendor Org Code) per LHIN branch has one Team automatically created for them. This team is used to receive all documents/notifications from each of the LHINs' CHRIS that they partner with (*Offers, Referrals, Frequency Changes, etc.*). If additional teams are required by a Health Partner Organization, they will need to discuss this with the LHIN and submit a cST to HSSOntario.

E.g. Bayshore provides services to clients from both Central LHIN and Toronto LHIN. Therefore, Bayshore HPG users may be associated with both teams (Central LHIN – Bayshore Team and Toronto LHIN Bayshore Team) which mean that when they log in and view their Inbox, they will see documents/notifications from both LHINs.

To add a user to a team, open the **Teams** tab, from within the user's account Details:

| Details   |       |                |
|-----------|-------|----------------|
| Details   | Teams |                |
| User Type | e:    | Health Partner |

![](_page_13_Picture_0.jpeg)

Under the 'Available Teams' section at the top, select the **Organization Type** from the drop down menu:

| User Details       |                                                                                                    |            |        |
|--------------------|----------------------------------------------------------------------------------------------------|------------|--------|
| Details Teams      |                                                                                                    |            |        |
| Available Team     | 5                                                                                                    |            |        |
| Organization Type: | -Select-                                                                                                    | Team Name: | £      |
| Assigned Teams     | All<br>Provider<br>Vendor<br>Pharmacy<br>LTCH<br>Hospital<br>PublicSchool<br>PrivateShool<br>Other<br>Community Service Agency<br>Retirement Home<br>Assisted Living Residence<br>Residential Hospice<br>Daycare Centre<br>Supportive Housing Unit<br>Attendant Care Site<br>Primary Care Group<br>Provincial Health Partner | Assign     | Remove |

Use the Team SLU search to narrow your search, highlight your choice and click Assign:

| Available Teams (1)                                                                                                    |                                       |
|----------------------------------------------------------------------------------------------------|---------------------------------------|
| Provider                                                                                                    | Team Name: V/ON                       |
| Champlain LHIN: VON North                                                                                                    | Team Hame. Volv                       |
|                                                                                                    |                                       |
|                                                                                                    | Assign Remove                         |
|                                                                                                    | Ļ                                     |
|                                                                                                    |                                       |
| User Details                                                                                                    |                                       |
| User Details                                                                                                    |                                       |
| User Details           Details         Teams                                                                                                    |                                       |
| User Details  Details  Teams  Available Teams  Organization Type: Provider                                                                                                    | Team Name: VON                        |
| User Details           Details         Teams           Available Teams         Organization Type:                                                                                                    | Team Name: VON                        |
| User Details           Details         Teams           Available Teams         Organization Type:                                                                                                    | Team Name: VON                        |
| User Details    Details    Teams      Available Teams                                                                                                    | Team Name: VON                        |
| User Details                                                                                                    | Team Name: VON                        |
| User Details                                                                                                    | Team Name: VON     Assign     Remove: |
| User Details                                                                                                    | Team Name: VON     Assign Remove      |
| User Details           Details         Teams           Available Teams         Organization Type:           Organization Type:         Provider             Assigned Teams (1)   Champian LHN: VON North | Team Name: VON     Assign Remove      |
| User Details                                                                                                    | Team Name: VON     Assign Remove      |

![](_page_14_Picture_0.jpeg)

To add additional teams, repeat the process.

Click Save.

#### 2.1.3 User Account Maintenance

Access to User Accounts may be necessary when user account details have changed (e.g. name change), or when role or team assignments need to change. A common reason for accessing a user's account is when a user has locked him/herself out after having had 3 failed login attempts.

#### 2.1.3.1 Unlocking a User Account

Health Partner Administrators and Health Partner Support Administrators can unlock accounts for existing users that belong to their PHPO. To unlock an account:

1. Search for the locked user account

![](_page_14_Picture_9.jpeg)

Use the Locked Status search criteria to help narrow the results by selecting the 'Locked' radio button.

2. Click on the Username link to access the account details screen

| Username:             |           | Team:            |                         | ्रम् |  |  |
|-----------------------|-----------|------------------|-------------------------|------|--|--|
| First Name:           |           | *Account Type:   | Health Partner 💌        |      |  |  |
| Last Name:            |           | *Locked Status:  | Locked ONot Locked OAII |      |  |  |
| rganization: Sample i | Prov. Org | *Account Status: | CActive Inactive All    |      |  |  |
|                       |           |                  |                         |      |  |  |
| Search F              | Reset     |                  |                         |      |  |  |
| Search F              | leset     |                  |                         |      |  |  |
| Search Results (1)    | leset     |                  |                         |      |  |  |

3. Clear the check mark for locked (uncheck it) and Save.

| Details Teams                   |                                      |
|---------------------------------|--------------------------------------|
| User Type: Health Partner       |                                      |
| User Account Information:       | * User Roles:                        |
| * Organization: Sample Prov. Or | g Document Sender                    |
| * First Name: Kimberly          | Document Receiver                    |
| * Last Name: Hanson-training    | Document Viewer                      |
| * Username: kimberly.hansor     | -training                            |
| * Password:                     | Manual Invoice Subscriber            |
| Email:                          | Client Viewer                        |
| Department:                     | Otorrol Manager                      |
| Locked:                         | E Hackb Datas Current Administration |
| Account Status:    Active       | active                               |

You do not need to assign a temporary password to unlock an account.

![](_page_15_Picture_0.jpeg)

#### 2.1.3.2 Removing a User Account

In order to ensure LHINs and external partners are able to successfully audit HPG user activity, the ability to delete an HPG User Account is not available (the exception being when the user account has never been accessed / logged into).

Only Health Partner Administrators can remove/delete a user account. This is different from being Inactive.

When an account is Inactive, the user's profile still exists in the HPG database, even though the status is Inactive (e.g. user is off on maternity leave and the account is inactivated while the user is off).

When an account is deleted, all user account information is deleted (i.e. no record of the user exists in HPG).

To remove an account:

- 1. Search for the user account to be removed
- 2. Select the user account from results list by clicking on Username link
- 3. On the Account Details screen, click Delete at the bottom of the screen

| User Type:                                                                                                    | Health Partner                                                                         |                                                                                                    |
|----------------------------------------------------------------------------------------------------|----------------------------------------------------------------------------------------|----------------------------------------------------------------------------------------------------|
| User Account Inform<br>* Organization<br>* First Name<br>* Last Name<br>* Username<br>* Password<br>Email<br>Department<br>Locked<br>Account Status<br>Last Login Date | aation:<br>Sample Prov. Org<br>Kimberly<br>Hanson-training<br>kimberly.hanson-training | <ul> <li>* User Roles:</li> <li>♥ Document Sender</li> <li>♥ Document Receiver</li> <li>♥ Document Viewer</li> <li>♥ Offer Manager</li> <li>Manual Invoice Subscriber</li> <li>Client Viewer</li> <li>Referral Manager</li> <li>Health Partner Support Administrator</li> </ul> |

4. Confirmation box will appear 'Are you sure you want to delete the user account for <firstname.lastname>?' Click Yes.

![](_page_16_Picture_0.jpeg)

#### 2.2 Email Notification

The Email Notification feature allows Health Partner Organizations to set up email notification lists for message types that they receive in the HPG Inbox. When they receive a message to their HPG Inbox, the system will automatically generate an email notification and send this notification to the email addresses indicated in the email notification list.

Health Partner Administrators and Health Partner Support Administrators have access to Email Notification Management and are able to search lists, add new lists and manage existing ones.

From the Administration drop-down menu, select Email Notification Management:

| Torm  | e of llee         |                  |                    | Email Notification | on Manag | ement   |      | Restrictio |
|-------|-------------------|------------------|--------------------|--------------------|----------|---------|------|------------|
|       |                   |                  |                    | User Manageme      | ent      |         |      |            |
| Home  | Document Exchange | Offer Management | <b>Client View</b> | Administration     | Reports  | Options | Help |            |
| Healt | h Partner Gate    | eway             |                    |                    |          |         |      |            |

On the Email Notification Management page, all lists for local organization teams managed by the PHPO will display:

| mail Notific        | cation Manage | ement                 |                                                                                                    |                                                                                   | Add Li |
|---------------------|---------------|-----------------------|----------------------------------------------------------------------------------------------------|-----------------------------------------------------------------------------------|--------|
| Search Criteria     |               |                       |                                                                                                    |                                                                                   |        |
| Team:               |               |                       |                                                                                                    |                                                                                   |        |
| Search              | Reset         |                       |                                                                                                    |                                                                                   |        |
| Search Results      |               |                       |                                                                                                    |                                                                                   |        |
|                     | Name          | Team                  | Document Types                                                                                                    | Email Addresses                                                                   |        |
| MS TAs              |               | Champlain . VON North | Unspecified<br>Service Referral<br>ESS Order<br>ODB - Notif<br>Client Update Notification<br>Client Update Notification<br>Client Information | jemmalili@outlook.com<br>dpatgunarajah@email.com                                  |        |
| inance Group        |               | Champlain : VON North | Unspecified<br>BR - PS<br>BR - E&S<br>Outcome-Based - RA-PS                                                                                   | jemmalili@me.com<br>stacey.grammick@ont.ca                                        |        |
| IPG Admin Group     |               | Champlain : VON North | Unspecified<br>Outcome-Based - RA-PS<br>Organization Delegation Notification                                                                  | kimberly.hanson@ont.ca<br>clare.corrado@ont.ca                                    |        |
| /ON - Offer Managem | ent Team      | Champlain VON North   | Senice Offer<br>Senice Referral<br>PR Response<br>Client Information<br>Outcome-Based Pathway Notification                                    | darfene patgunarejaheljont, ca<br>dsagolili@hotmail.com<br>colleen.poirier@ont.ca |        |

Use the scroll bar to view the entire list – note the total number of records indicated at the bottom right of the screen.

Name column – displays the List name (as determined by the user who created the list name)
 Team column – displays the Team name with owner organization prefixed with the team name
 Document Types – displays the of list document types selected for the email notification
 Email Addresses – displays the list of email addresses the email notification are sent to

![](_page_17_Picture_0.jpeg)

## 2.2.1 Search Criteria

The Search Criteria allows users to search for specific notification lists that match the search filters:

| Search Criteria |    |
|-----------------|----|
| List name:      |    |
| Team:           | J. |

The List name allows user to search by the 'list name' specified by the user who created the list. Type in a word contained in the list name and the results will display all list names that contain that word:

| mail Notification Manage | ment                  |                                    |                                            |
|--------------------------|-----------------------|------------------------------------|--------------------------------------------|
| nun notinoution manage   | interne               |                                    |                                            |
| Search Criteria          |                       |                                    |                                            |
| List name: Finance       |                       |                                    |                                            |
| Team:                    |                       |                                    |                                            |
|                          |                       |                                    |                                            |
| Search Reset             |                       |                                    |                                            |
|                          |                       |                                    |                                            |
| Search Results           |                       |                                    |                                            |
| Marrie                   | Team                  | Document Types                     | Email Address                              |
| nalite                   |                       |                                    |                                            |
| nanca Group              | Champlain : VON North | Unspecified<br>BR - PS<br>BR - E&S | jemmalili@me.com<br>stacey.grammick@ont.ca |

 Home
 Document Exchange
 Administration
 Reports
 Help

 Email Notification Management

 Search Criteria

 List name:
 Team: \*Bay

 Team:
 \*Bay

 Central LHIN : Bay Haven Retirement Lodge

 Central LHIN : Baycrest Centre for Geriatric Care - Elm Ridge Group Living Residence

 Search
 Central LHIN : Bayfield Manor - Retirement Home

 Central LHIN : Bayriew Retirement Home

 Central LHIN : Bayriew Retirement Home

 Central LHIN : Georgian Bay Lodge

Search using SLU and select the Team by highlighting the correct one, then click 'Search':

![](_page_18_Picture_0.jpeg)

# 3. **REPORTS**

The Reports menu is available to Health Partner Administrators and Health Partner Support Administrators.

Health Partner Administrators will have four sub-menu options under Reports:

- Audit Log
- Active User Last Login
- User-Team Membership Summary
- User-Role and Assignment Summary

| Health Partner Gatewa                                                                                         | ау                                                        |                                                                                                    |                                                                                               |                      |
|----------------------------------------------------------------------------------------------------|-----------------------------------------------------------|----------------------------------------------------------------------------------------------------|-----------------------------------------------------------------------------------------------|----------------------|
| Home Document Exchange Offer Man                                                                              | gement Client View                                        | Administration Reports                                                                              | Options Help                                                                                  |                      |
| Terms of Use<br>By accessing or using the Health Partner Gat<br>following Terms of Use. Please read and revie | eway, you are agreeing to (<br>w these Terms of Use care! | Audit Log<br>Active Us<br>User-Tea<br>Somply with and<br>User-Role<br>fully. If you do not agree to | g<br>ser Last Login<br>m Membership Summary<br>e Assignment Summary<br>nese Terms, Your accer | tions an<br>tion (Cl |

However, the Health Partner Support Administrator user will only have access to one report – the Audit Log – and can only view reports on their own activities within HPG.

| Healt | h Partner Gatewa  | зу               |             |                |           |         |      |
|-------|-------------------|------------------|-------------|----------------|-----------|---------|------|
| Home  | Document Exchange | Offer Management | Client View | Administration | Reports   | Options | Help |
|       |                   |                  |             |                | Audit Log |         |      |

# 3.1 Audit Log

The Audit Log report displays a listing of all user actions that are audited.

Audit log records are viewable for a maximum of 3 years in the past from the current date. Content of the audit log table is monitored on a weekly basis and records older than 3 years are archived.

Health Partner Administrators are able to view the audit log for any user that belongs to their PHPO.

Health Partner Support Administrators and non-admin users may also run this report to view the audit activity for their own user accounts.

Generate a report by using the Search Criteria on the Audit Log Report page:

![](_page_19_Picture_1.jpeg)

| luc | lit Log Rep     | oort                 |                |       |             |      |
|-----|-----------------|----------------------|----------------|-------|-------------|------|
| S   | earch Criteria— |                      |                |       |             | <br> |
|     | *Start Date:    | 17-May-2013 12:00 AM | Organization:  | Sampl | e Prov. Org |      |
|     | *End Date:      | 17-May-2013 02:05 PM | Username:      |       |             |      |
|     | *Action:        |                      | Select options |       |             | ¢    |

The **Organization** field will be pre-populated with your PHPO name.

You can specify the **Start Date** and **End Date** of the report results (date range). The date corresponds to when the Action took place).

The default for the Start Date is 12:00AM of the current date. The

default for the End Date is the current date and time.

The date range cannot be more than 31 days.

For Health Partner Administrators, the **Username** field is a smart look-up that allows you to search and select a particular user that belongs to your PHPO. For Health Partner Support Administrators and non-admin users, the username field will display the logged in user's username:

| Home | Document Exchar | nge Offer Management | Client Vi | ew Adminis     | tration | Reports      | Options | Help |
|------|-----------------|----------------------|-----------|----------------|---------|--------------|---------|------|
| Auc  | dit Log Rep     | oort                 |           |                |         |              |         |      |
| s    | earch Criteria- |                      |           |                |         |              |         |      |
|      | *Start Date:    | 17-May-2013 12:00 AM |           | Organization:  | Samp    | le Prov. Org | 314     |      |
|      | *End Date:      | 17-May-2013 02:02 PM |           | Username:      | darlen  | ie.pat-suppo | ort     |      |
|      | *Action:        |                      |           | Select options | 3       |              |         | ¢    |
|      | Chavy Deport    |                      |           |                |         |              |         |      |
|      | Show Report     |                      |           |                |         |              |         |      |

The **Action** options list allows you to select one or more actions to report on (use the scroll bar to see all the available Action options):

|        | *Action: | Select options          | ٥ |
|--------|----------|-------------------------|---|
| Show R | eport    | Filter:                 | 0 |
|        |          | Archive                 |   |
|        |          | Chris_Client_Search     | E |
|        |          | Chris_Document_Download |   |
|        |          | Create                  |   |
|        |          | Delegate                |   |
|        |          | Delete                  |   |
|        |          | Disable                 | - |

![](_page_20_Picture_0.jpeg)

For Health Partner Administrators view, when a Username is selected (i.e. Username field is not left blank), then you can select one, multiple or all Actions:

| Search Chtena | 04 May 2012 12:00 AM      |                 |                     |   |
|---------------|---------------------------|-----------------|---------------------|---|
| *Start Date:  | 04-May-2013 12:00 AM      | Organization:   | Sample Prov. Org    |   |
| *End Date:    | 17-May-2013 02:11 PM      | Username:       | darlene.pat-support |   |
| *Action:      |                           | 19 of 19 select | ed                  | ¢ |
| Show Report   | Check all X Uncheck all   |                 |                     |   |
|               | Archive                   |                 |                     |   |
|               | Chris_Assessment_Download | 18              |                     |   |
|               | Chris_Client_Search       |                 |                     |   |
|               | Chris_Document_Download   |                 |                     |   |
|               | Create                    |                 |                     |   |
|               | Delegate                  |                 |                     |   |
|               | ER D. L.                  |                 |                     |   |

The **Filter** field allows you to search for a specific action by typing in letters or sets of letters contained in the Action name:

| *Action:    | Select options | 0 |
|-------------|----------------|---|
| Show Report | Filter: De     | ( |
|             |                |   |

Click **Show Report** button to generate the report. The audit report will return a maximum of 10,000 records (regardless of the date range) – if the results are greater than 10,000, it will indicate that not all records were retrieved.

The example below displays results for 'All' actions for a specific user:

![](_page_21_Picture_0.jpeg)

|                                | ф 14 ф       | 100%                    | Find   Next 🛃 • 😜                                                               |
|--------------------------------|--------------|-------------------------|---------------------------------------------------------------------------------|
|                                |              |                         | Run Date: 17-May-2013 02:12 PM E                                                |
|                                | HP           | G Audit I               | Jog                                                                             |
| Date Range :<br>Organization : | From 04-May  | y-2013 12:00 AM to      | 17-May-2013 02:11 PM                                                            |
| Username :                     | darlene.pat- | support 1               |                                                                                 |
| Action :                       | All          |                         |                                                                                 |
| ganization                     |              |                         |                                                                                 |
| Time                           | Action       | Username                | Description                                                                     |
| mple Prov. Org                 | 2            |                         | 3 Total:                                                                        |
| 17-May-2013<br>02:02 PM EDT    | Login        | darlene.pat-<br>support | User darlene.pat-support Login                                                  |
| 17-May-2013<br>01:29 PM EDT    | Login        | darlene.pat-<br>support | User darlene.pat-support Login                                                  |
| 16-May-2013<br>03:25 PM EDT    | Logout       | darlene.pat-<br>support | User darlene.pat-support Logged out.                                            |
| 16-May-2013<br>03:24 PM EDT    | Login        | darlene.pat-<br>support | User darlene.pat-support Login                                                  |
| 15-May-2013<br>05:04 PM EDT    | Logout       | darlene.pat-<br>support | User darlene.pat-support Logged out.                                            |
| 15-May-2013<br>04:45 PM EDT    | Edit         | darlene.pat-<br>support | User darlene.training password reset by darlene.pat-<br>support                 |
| 15-May-2013<br>04:45 PM EDT    | Edit         | darlene.pat-<br>support | User darlene.training unlocked by darlene.pat-support                           |
| 15-May-2013<br>04:45 PM EDT    | Edit         | darlene.pat-<br>support | User darlene training updated by darlene pat-support                            |
| 15-May-2013<br>04:40 PM EDT    | Login        | darlene.pat-<br>support | User darlene.pat-support Login                                                  |
| 15-May-2013<br>02:04 PM EDT    | Edit         | darlene.pat-<br>support | User darlene.training password reset by darlene.pat-<br>support                 |
| 15-May-2013<br>02:04 PM EDT    | Create       | darlene.pat-<br>support | User darlene training assigned role Document Sender t<br>darlene.pat-support    |
| 15-May-2013<br>02:04 PM EDT    | Create       | darlene.pat-<br>support | User darlene training assigned role Document Receiver<br>by darlene.pat-support |
| 15-May-2013<br>02:04 PM EDT    | Create       | darlene.pat-<br>support | User darlene training assigned role Document Viewer b<br>darlene.pat-support    |
| 15-May-2013<br>02:04 PM EDT    | Create       | darlene.pat-<br>support | User darlene.training assigned role Offer Manager by<br>darlene.pat-support     |
| 15-May-2013<br>02:04 PM EDT    | Create       | darlene.pat-<br>support | User darlene.training assigned role Client Viewer by<br>darlene.pat-support     |
| 15-May-2013<br>02:04 PM EDT    | Create       | darlene.pat-<br>support | User darlene.training assigned role Referral Manager b<br>darlene.pat-support   |
| 15-May-2013<br>02:04 PM EDT    | Create       | darlene.pat-<br>support | User darlene training created by darlene pat-support                            |
| 15-May-2013<br>02:03 PM EDT    | Edit         | darlene.pat-<br>support | User darlene.pat-support changed password                                       |
|                                | Login        | darlene.pat-<br>support | User darlene.pat-support Login                                                  |
| 15-May-2013<br>02:02 PM EDT    |              |                         |                                                                                 |

- **1.** The top of the report displays the Search Criteria selected to generate the report
- **2.** The Organization name is displayed at top left of report
- **3.** The total number of records in the grouping is displayed at the top right of report

![](_page_22_Picture_0.jpeg)

The following information is displayed in the report: Time -

displays the date and time the action took place Action -

displays the action that occurred

**Username** – displays the username of the user who performed the action

Description – displays a description of the action

When a **Username is not selected**, (i.e. Username field is left blank) then you can **only specify a single Action**. The report below displays results for one action (Process) for all users belonging to the LHIN:

|                                                                                                    | HP                                                                                                    | G Audit L                                                                                            | Run Date: 17-May-:                                                                                                    | 2013 03:03 PM EDT |  |
|----------------------------------------------------------------------------------------------------|----------------------------------------------------------------------------------------------------|----------------------------------------------------------------------------------------------------|----------------------------------------------------------------------------------------------------|-------------------|--|
| Date Range : From 17-May-2013 12:00 AM to 17-May-2013 03:03 PM<br>Organization : Sample Prov. Org<br>Username :<br>Action : Login                                                                                                    |                                                                                                    |                                                                                                    |                                                                                                    |                   |  |
| Organization                                                                                                    |                                                                                                    |                                                                                                    |                                                                                                    |                   |  |
| Organization<br>Time                                                                                                    | Action                                                                                                    | Username                                                                                             | Description                                                                                                    |                   |  |
| Drganization<br>Time<br>Sample Prov. Org<br>17-May-2013 02:0<br>PM EDT                                                                                                    | Action<br>Login                                                                                                    | Username<br>darlene.pat-sum                                                                          | Description User darlene pat-sum Login                                                                                                    | Total:            |  |
| Drganization<br>Time<br>Sample Prov. Org<br>17-May-2013 02:0<br>PM EDT<br>17-May-2013 02:0<br>PM EDT                                                                                                    | Action<br>Login<br>Login                                                                                                    | Username<br>darlene.pat-sum<br>darlene.pat-<br>support                                               | Description<br>User darlene.pat-sum Login<br>User darlene.pat-support Login                                                                 | Total:            |  |
| Organization           Time           Sample Prov. Org           17-May-2013 02:0           PM EDT           17-May-2013 02:0           PM EDT           17-May-2013 02:0           PM EDT           17-May-2013 02:0           PM EDT           17-May-2013 01:2           PM EDT                                             | Action Cogin Cogin | Username<br>darlene.pat-sum<br>darlene.pat-<br>support<br>darlene.pat-<br>support                    | Description<br>User darlene.pat-sum Login<br>User darlene.pat-support Login<br>User darlene.pat-support Login                               | Total:            |  |
| Organization           Time           Sample Prov. Org           17-May-2013 02:0           PM EDT           17-May-2013 02:0           PM EDT           17-May-2013 01:2           PM EDT           17-May-2013 01:2           PM EDT           17-May-2013 01:2           PM EDT           17-May-2013 01:2           PM EDT | Action<br>Login<br>Login<br>Login<br>Login                                                                                                    | Username<br>darlene.pat-sum<br>darlene.pat-<br>support<br>darlene.pat-<br>support<br>darlene.pat-sum | Description<br>User darlene.pat-sum Login<br>User darlene.pat-support Login<br>User darlene.pat-support Login<br>User darlene.pat-sum Login | Total:            |  |
| Organization           Time           Sample Prov. Org           17-May-2013 02:0           PM EDT           17-May-2013 02:0           PM EDT           17-May-2013 01:2           PM EDT           17-May-2013 01:2           PM EDT           17-May-2013 01:2           PM EDT           17-May-2013 01:2           PM EDT | Action<br>Login<br>Login<br>Login<br>Login                                                                                                    | Username<br>darlene.pat-sum<br>darlene.pat-<br>support<br>darlene.pat-<br>support<br>darlene.pat-sum | Description<br>User darlene.pat-sum Login<br>User darlene.pat-support Login<br>User darlene.pat-support Login<br>User darlene.pat-sum Login | Total:            |  |

Only Health Partner Administrators will be able to see this type of activity report

![](_page_23_Picture_0.jpeg)

## 3.1.1 Audit Log Tools

The Audit Log tools found at the very top of the report, right under the HPG menu tabs are similar to the report tools found in CHRIS and function the same way:

| Home Document Exch | lange Administrati | on Reports | Help        |                              |
|--------------------|--------------------|------------|-------------|------------------------------|
| Audit Log Re       | port               |            |             |                              |
| 4 4 1 of 1 ▷ ▷     | ¢ 100%             |            | Find   Next | ⊿⊶ ⇔5                        |
| 1                  |                    | 2          | 3 Ru        | n Date: 20-Feb-2013 02:21 PM |

- 1. Page scroll either enter the page number you want to view (if there is more than one page) or use the forward and back arrows to scroll through the pages.
- 2. Page size select from drop-down menu page view % (zoom/shrink):

![](_page_23_Figure_7.jpeg)

- **3.** Use this field to search for a specific word/name in the report. Enter the word and click 'Find'. Click Next to find the next instance of the word.
- **4.** Export icon allows you to export the report to an Excel, PDF or Wordfile.

![](_page_23_Figure_10.jpeg)

**5.** Print icon allows you to print the report.

## **3.1.2** Action Descriptions

For reference, this table lists all of the audit log actions and their descriptions:

| Action                  | Description                                      |
|-------------------------|--------------------------------------------------|
| Archive                 | HPG Message Archiving Job started                |
| Chris_Client_Search     | User performs search for CHRIS client            |
| Chris_Document_Download | Download a Shared Document (from DMS within CHP) |

![](_page_24_Picture_0.jpeg)

| Create          | User creates a new user account upon saving the account details OR user has been added to a team OR user assigned a role                                                     |
|-----------------|----------------------------------------------------------------------------------------------------|
| Delegate        | A local organization is delegated to a provincial organization OR a local organization is un-delegated from a provincial organization (part of Self-User Management feature) |
| Delete          | User's account unassigned role or unassigned from Teams or account removed (accounts can only be deleted if they have never been accessed / logged into.)                    |
| Disable         | User's account disabled by administrator due to account inactivity – set to 'Inactive'                                                                                       |
| Edit            | User account updated or unlocked, or password reset,                                                                                                    |
| Enable          | Setting a user account's status from Inactive to Active                                                                                                    |
| Lock            | User has locked themselves out of their account due to 3 failed login attempts                                                                                               |
| Login           | User login to HPG                                                                                                    |
| Login_Failure   | User fails to login to HPG                                                                                                    |
| Logout          | User logs out                                                                                                    |
| Post            | Document posted to the HPG Inbox                                                                                                    |
| Process         | Document processed in HPG Inbox (document was opened/<br>downloaded)                                                                                                    |
| Recall          | Recall a posted document                                                                                                    |
| Session_Timeout | Session timed out for user                                                                                                    |
| UnProcess       | User has reversed the status of a 'Processed'<br>document/notification back to 'Posted'                                                                                      |

![](_page_25_Picture_0.jpeg)

## 3.2 Active User Last Login

The Active User Last Login report provides a Team-based summary of active users, their last login date, and the user roles they are assigned. It is available to Health Partner Administrators.

From the Reports drop-down menu, select 'Active User Last Login':

| Heal            | th Partner Gate                                          | way                                              |                                       |                 |          |            |                |
|-----------------|----------------------------------------------------------|--------------------------------------------------|---------------------------------------|-----------------|----------|------------|----------------|
| Home            | Document Exchange                                        | Offer Management                                 | <b>Client View</b>                    | Administration  | Reports  | Options    | Help           |
|                 |                                                          |                                                  |                                       |                 | Audit Lo | g          |                |
|                 |                                                          |                                                  |                                       |                 | Active U | ser Last L | ogin           |
| Tern            | ns of Use                                                |                                                  |                                       |                 | User-Tea | m Membe    | ership Summary |
| By acc<br>Terms | essing or using the Health<br>of Use. Please read and re | n Partner Gateway, you<br>eview these Terms of U | are agreeing to<br>se carefully. If y | comply with and | User-Rol | e Assignn  | nent Summary   |

Use the Search Criteria fields to narrow down your report results:

**Organization** field – will default to your PHPO (no other options)

Last Login From Date and Last Login To Date – select a date range to report on; optional fields

**Teams** - you can use the Team Name SLU search to find an Available Team to select and move to the 'Selected Teams' list, or just highlight a team from the Available Teams list:

| ergenzenom            | Sample Prov. Org                                                                                                    |  |
|-----------------------|----------------------------------------------------------------------------------------------------|--|
| Last Login From Date: | 03-May-2013 12:00 AM 🔤 Last Login To Date: 17-May-2013 12:00 AM 🛄                                                                                     |  |
| Teams                 | Available Teams                                                                                                    |  |
|                       | Team Name:                                                                                                    |  |
|                       | Champlain LHIN: VON North<br>Sample Prov. Org. Sample Prov. Org.                                                                                      |  |
|                       | competition of competition of                                                                                                    |  |
|                       |                                                                                                    |  |
|                       |                                                                                                    |  |
|                       | Select Kettova                                                                                                    |  |
|                       | Selected Learns                                                                                                    |  |
|                       |                                                                                                    |  |
|                       |                                                                                                    |  |
|                       |                                                                                                    |  |
| Show Report           |                                                                                                    |  |
|                       |                                                                                                    |  |
|                       |                                                                                                    |  |
|                       |                                                                                                    |  |
| -                     |                                                                                                    |  |
| Teams:                | Aurillable Tarres                                                                                                    |  |
| Teams:                | Available Teams                                                                                                    |  |
| Teams:                | Available Teams<br>Team Name:                                                                                                    |  |
| Teams:                | Available Teams Team Name:                                                                                                    |  |
| Teams:                | Available Teams Team Name: Sample Prov. Org Sample Prov. Org                                                                                          |  |
| Teams:                | Available Teams Team Name: Sample Prov. Org Sample Prov. Org Salart Paragene                                                                          |  |
| Teams:                | Available Teams       Team Name:     p       Sample Prov. Org     Sample Prov. Org                                                                    |  |
| Teams:                | Available Teams         Team Name:       P         Sample Prov. Org         Select       Remove                                                       |  |
| Teams:                | Available Teams         Team Name:       P         Sample Prov. Org         Sample Prov. Org         Selected Teams         Champlain LHIN: VON North |  |
| Teams:                | Available Teams         Team Name:       P         Sample Prov. Org:       Sample Prov. Org         Selected Teams       Champlain LHN: VON North     |  |

If you wish to select more than one team, repeat the process. Click 'Show Report':

![](_page_26_Picture_0.jpeg)

An example of how the report would look like (this is a LHIN view with multiple teams selected – the report categories and layout would be the same)

| HPG Active                         | User Last Login Rep                               | ort                           |       |        |          |        |       |       |         |        |       |       |
|------------------------------------|---------------------------------------------------|-------------------------------|-------|--------|----------|--------|-------|-------|---------|--------|-------|-------|
|                                    |                                                   |                               |       |        |          |        |       |       |         |        |       |       |
|                                    |                                                   |                               |       |        |          |        |       |       |         |        |       |       |
| Organization:                      | Central LHIN                                      |                               |       |        |          |        |       |       |         |        |       |       |
| Filter Teams By:                   | Managed Teams                                     |                               |       |        |          |        |       |       |         |        |       |       |
| Last Login Date                    | managea reams                                     |                               |       |        |          |        |       |       |         |        |       |       |
| Range:                             | From 01-Sep-2012 12:0                             | 0 AM to 20-Feb-2              | 013 1 | 12:00  | AM       |        |       |       |         |        |       |       |
| Teams:                             | Central LHIN : Bathurst<br>K, Central LHIN : Home | nursing service<br>Medics - k | , Cen | tral l | .HIN     | : Ba   | xter  | Orde  | er of I | Nurs   | es-   |       |
|                                    |                                                   |                               |       |        |          |        |       |       |         |        |       |       |
|                                    |                                                   |                               |       |        |          |        |       |       |         |        |       |       |
| Team: Central LHIN : Bathurst      | nursing service                                   |                               |       |        |          |        |       |       |         |        |       |       |
| User Name                          | Last Login Date                                   | User Type                     |       |        |          |        |       | tor   |         |        |       |       |
|                                    |                                                   |                               |       |        |          |        | tor   | istra | er      |        | itor  |       |
|                                    |                                                   |                               |       | ver    | er       | er     | istra | in in | scrib   |        | istra | er    |
|                                    |                                                   |                               | ver   | sceiv  | end      | iew    | nin   | rt Ad | sdubs   | ager   | L L   | nage  |
|                                    |                                                   |                               | Vier  | t Re   | rt S     | nt <   | r Ad  | odd   | ce      | lana   | n Ac  | Ma    |
|                                    |                                                   |                               | lent  | men    | amu      | nme    | rtne  | r Su  | nvoi    | er N   | fear  | erral |
|                                    |                                                   |                               | ō     | ocu    | Doc      | Doc    | n Pa  | the   | ual I   | ₽<br>B | fer   | Ref   |
|                                    |                                                   |                               |       |        | -        | _      | ealth | Pa    | Aan     |        | ovic  |       |
|                                    |                                                   |                               |       |        |          |        | Ť     | ealth | ~       |        | ď     |       |
| aliraza usor                       | 31- Jan-2013 11:42 AM                             | Health Partner                |       | x      | x        | x      |       | Ť     |         |        |       |       |
| cent honrovider maribel            | 18-Eab-2013 12:29 PM                              | Health Partner                | x     | ^      | ^        | x      |       |       | x       | x      | x     | ¥     |
| darlene nat-bro                    | 08-Feb-2013 9:48 AM                               | Health Partner                | x     | x      | x        | x      |       |       | x       | x      | x     | x     |
| iorge provider                     | 15-Feb-2013 5:32 PM                               | Health Partner                | x     | x      | x        | x      |       |       | x       | x      | x     | x     |
| marylou.smith-provider             | 15-Feb-2013 7:58 AM                               | Health Partner                | x     | x      | x        | x      |       |       | ~       | x      | ~     | x     |
| nena.local provider.baxter         | 16-Jan-2013 9:46 AM                               | Health Partner                | x     | x      | X        | x      |       |       | x       | x      |       |       |
| nena.new style test                | 12-Feb-2013 10:05 AM                              | Health Partner                | x     | х      | х        | х      |       |       | x       | х      |       |       |
| nena.newuserpasswordchangetest     | 29-Jan-2013 3:02 PM                               | Health Partner                | x     | х      | х        | х      |       |       | х       | х      |       |       |
| nena.provider team admin           | 12-Feb-2013 10:08 AM                              | Health Partner                |       |        |          |        |       |       |         |        | х     |       |
| OI.Provider.User                   | 15-Feb-2013 2:58 PM                               | Health Partner                | х     | х      | х        | х      |       |       | х       |        |       |       |
| SLCENT                             | 04-Jan-2013 9:10 AM                               | Health Partner                | x     | x      | x        | x      | 1     | 1     | x       | X      | x     | X     |
| ST.Provider.HP.User                | 28-Dec-2012 1:16 PM                               | Health Partner                | -     | X      | X        | X      | +     | +     | -       | -      | -     | -     |
| Umer.Shah-Provider                 | 18-Jan-2013 2:58 PM                               | Health Partner                | x     | X      | X        | X      | +     | +     | x       | X      | X     | X     |
| - Cantral I IIIII D. (             |                                                   |                               |       |        |          |        | -     | -     | -       | -      |       | -     |
| Team: Central Lnin Baxter Of       | rder of Nurses-K                                  |                               | -     |        |          | _      | _     | 5     |         |        | _     | _     |
| User Name                          | Last Login Date                                   | User Type                     |       |        |          |        |       | rato  |         |        |       |       |
|                                    |                                                   |                               |       |        |          |        | ator  | nist  | Je.     |        | ator  |       |
|                                    |                                                   |                               |       | ler.   | Ju<br>La | June 1 | istra | Ē     | crit    |        | istra | *     |
|                                    |                                                   |                               | ver   | ceiv   | pue      | ewe    | nin   | t Ac  | ubs     | ger    | nin.  | age   |
|                                    |                                                   |                               | lev.  | Re     | Se       | ť      | Adt   | por   | e S     | ana    | Adi   | Aan   |
|                                    |                                                   |                               | nt /  | ent    | len      | nen    | ner   | dns   | 70iO    | Mi     | am    | al N  |
|                                    |                                                   |                               | Clie  | En I   | Cun      | cun    | art   | er    | Ē       | Uffer  | Te    | fen   |
|                                    |                                                   |                               |       | 000    | ô        | å      | th    | artn  | nua     | 0      | der   | Re    |
|                                    |                                                   |                               |       |        |          |        | eal   | ЪР    | Mar     |        | rov   |       |
|                                    |                                                   |                               |       |        |          |        | T     | alth  |         |        | ٩     |       |
|                                    |                                                   |                               |       |        |          |        | -     | Ť     | -       | -      | -     | -     |
| alireza.user                       | 31-Jan-2013 11:42 AM                              | Health Partner                |       | X      | X        | X      | -     | -     |         |        |       |       |
| cent.hpprovider.maribel            | 18-Feb-2013 12:29 PM                              | Health Partner                | X     |        |          | X      | -     |       | X       | X      | X     | X     |
| Fatima.Al-Zahra-Provider           | 21-Jan-2013 12:34 PM                              | Health Partner                | Х     | Х      | Х        | X      |       |       | X       | Х      | Х     | X     |
|                                    | 11-Jan-2013 1:35 PM                               | Health Partner                | Х     | X      | X        | X      |       |       |         | Х      |       | X     |
| Jessica.Provider                   |                                                   | _                             | -     | +      | +        |        |       |       |         |        |       |       |
| Jessica.Provider<br>jorge.provider | 15-Feb-2013 5:32 PM                               | Health Partner                | х     | Х      | Х        | Х      |       |       | Х       | Х      | Х     | X     |

![](_page_27_Picture_0.jpeg)

#### Continued on page 2:

| of 2 0 01 0 1009                              | × 💌                                         | Find   Next                                   | 2                 | ţ.                    | ٢                   |                     |                              |                                      |                               |                   |                                 |                      |
|-----------------------------------------------|---------------------------------------------|-----------------------------------------------|-------------------|-----------------------|---------------------|---------------------|------------------------------|--------------------------------------|-------------------------------|-------------------|---------------------------------|----------------------|
| nena.local provider.baxter                    | 16-Jan-2013 9:46 AM                         | Health Partner                                | X                 | Х                     | Х                   | Х                   |                              |                                      | Х                             | Х                 |                                 |                      |
| nena.new style test                           | 12-Feb-2013 10:05 AM                        | Health Partner                                | Х                 | Х                     | Х                   | Х                   |                              |                                      | х                             | Х                 |                                 |                      |
| nena.newuserpasswordchangetest                | 29-Jan-2013 3:02 PM                         | Health Partner                                | Х                 | Х                     | Х                   | Х                   |                              |                                      | х                             | Х                 |                                 |                      |
| nena.provider team admin                      | 12-Feb-2013 10:08 AM                        | Health Partner                                |                   |                       |                     |                     |                              |                                      |                               |                   | Х                               |                      |
| OI.Provider.User                              | 15-Feb-2013 2:58 PM                         | Health Partner                                | Х                 | Х                     | Х                   | Х                   |                              |                                      | Х                             |                   |                                 |                      |
| olga.cent.provider.User                       | 14-Feb-2013 10:34 AM                        | Health Partner                                | Х                 | Х                     | Х                   | Х                   |                              |                                      | Х                             |                   | Х                               |                      |
| omar.provider                                 | 03-Jan-2013 11:57 AM                        | Health Partner                                | Х                 | Х                     | Х                   | Х                   |                              |                                      | х                             | Х                 | Х                               | Х                    |
| P2P.User                                      | 31-Jan-2013 2:55 PM                         | Health Partner                                |                   | Х                     | Х                   | Х                   |                              |                                      |                               |                   |                                 |                      |
| ren.chen                                      | 16-Jan-2013 1:37 PM                         | Health Partner                                | Х                 | Х                     | Х                   | Х                   |                              |                                      |                               |                   |                                 |                      |
| SL.CENT                                       | 04-Jan-2013 9:10 AM                         | Health Partner                                | Х                 | Х                     | Х                   | Х                   |                              |                                      | х                             | Х                 | Х                               | Х                    |
| Umer.Shah-Provider                            | 18-Jan-2013 2:58 PM                         | Health Partner                                | х                 | Х                     | х                   | Х                   |                              |                                      | Х                             | Х                 | Х                               | Х                    |
| User Name                                     | Last Login Date                             | User Type                                     |                   |                       |                     |                     |                              | ator                                 |                               |                   |                                 |                      |
| User Name                                     | Last Login Date                             | User Type                                     | Client Viewer     | Document Receiver     | Document Sender     | Document Viewer     | Health Partner Administrator | Health Partner Support Administrator | Manual Invoice Subscriber     | Offer Manager     | Provider Team Administrator     | Referral Manager     |
| User Name<br>EM.Vendor.User                   | Last Login Date<br>12-Feb-2013 11:01 AM     | User Type<br>Health Partner                   | × Client Viewer   | × Document Receiver   | × Document Sender   | × Document Viewer   | Health Partner Administrator | Health Partner Support Administrator | × Manual Invoice Subscriber   | × Offer Manager   | × Provider Team Administrator   | × Referral Manager   |
| User Name<br>EM.Vendor.User<br>jorge.provider | 12-Feb-2013 11:01 AM<br>15-Feb-2013 5:32 PM | User Type<br>Health Partner<br>Health Partner | X X Client Viewer | x x Document Receiver | x x Document Sender | X X Document Viewer | Health Partner Administrator | Health Partner Support Administrator | x x Manual Invoice Subscriber | × × Offer Manager | × × Provider Team Administrator | x x Referral Manager |

The top of the report will display the Search Criteria selected to generate the report; Organization, Filter Teams By, Last Login Date Range and the Teams selected:

| HPG Activ                 | Run Date: 20-Feb-2013 0852 PM EST                                                                                    |
|---------------------------|----------------------------------------------------------------------------------------------------|
|                           |                                                                                                    |
| Organization:             | Central LHIN                                                                                                    |
| Filter Teams By:          | Managed Teams                                                                                                    |
| Last Login Date<br>Range: | From 01-Sep-2012 12:00 AM to 20-Feb-2013 12:00 AM                                                                    |
| Teams:                    | Central LHIN : Bathurst nursing service, Central LHIN : Baxter Order of Nurses-<br>K, Central LHIN : Home Medics - k |

Beneath the header, each team is represented in a table containing User Names, Last Login Date, User Type and all of the roles assigned to each user.

Use the Report tools found at the top of the report to scroll forward and back between pages, to search for words, to export or print (see <u>Section 3.1.1</u>).

![](_page_28_Picture_0.jpeg)

## 3.3 User-Team Membership Summary

This report allows Health Partner Administrators to view a summary of user account membership to Teams.

From the Reports drop-down menu, select 'User-Team Membership Summary':

![](_page_28_Picture_5.jpeg)

Use the Search Criteria fields to narrow down your report results:

**Team Organization Type -** mandatory field that allows user to select the Team Organization Type (e.g. LHIN, Provider, Vendor, Pharmacy, Hospital, etc.):

| Team Organization Type:                                     | Select                                                                                                    |
|-------------------------------------------------------------|----------------------------------------------------------------------------------------------------|
| Account Status: -Available Teams Team Name: -Selected Teams | Select<br>LHIN<br>Provider<br>Vendor<br>Pharmacy<br>LTCH<br>Hospital<br>PublicSchool<br>PrivateShool<br>Other<br>Community Service Agency<br>Retirement Home<br>Assisted Living Residence<br>Residential Hospice<br>Daycare Centre<br>Supportive Housing Unit<br>Attendant Care Site<br>Primary Care Group<br>Browingi Headth Bratnor |

Account Status - select Active, Inactive or All

|                          |          | - |
|--------------------------|----------|---|
| *Team Organization Type: | Provider | - |

Use the Team Name SLU search to find an Available Team to select and move to the 'Selected Teams' list by clicking on 'Select'.

![](_page_29_Picture_0.jpeg)

| Team Name: Home                                                            |                        |
|----------------------------------------------------------------------------|------------------------|
| Central: Home Care Sup<br>Central: L&K Home Care<br>Central: Shoppers Home | rt - k<br>K<br>are - K |
|                                                                            |                        |

![](_page_29_Picture_3.jpeg)

Repeat the process if you want to add additional teams to the report.

Click 'Show Report' to generate the Team Membership Summary Report:

An example of how the report would look like (this is a LHIN view with multiple teams selected – the report categories and layout would be the same):

| HPG User -             | · Team Membersh           | ip Summary Repo       | rt             |                |                        |
|------------------------|---------------------------|-----------------------|----------------|----------------|------------------------|
| 4 4 1 of 1 ▷           | ♦i                        | Find   Next           | R 0            |                |                        |
|                        |                           |                       |                | Run Date: 20   | -Feb-2013 10:17 PM EST |
|                        | HPG User - Team Memb      | ership Summary Report |                |                |                        |
| Team Owner Org         | anization: Central LHIN   |                       |                |                |                        |
| Team Organizat         | tion Type: Vendor         |                       |                |                |                        |
| roun organizat         | -                         |                       |                |                |                        |
|                        | leams: Central LHIN: Home | Medics - k            |                |                |                        |
| Accourt                | nt Status: Active         |                       |                |                |                        |
| Team: Central LHIN: He | ome Medics - k            | T                     | 1              | 1              | Total: 1               |
| User Name              | First Name                | Last Name             | User Type      | Account Status | Organization           |
| CENTProvider.User      | Max                       | Gromov                | Health Partner | Active         | Central                |
| darlene.pat-provider   | Darlene                   | Pat-Provider          | Health Partner | Active         | Central                |
| EM.Provider.User       | Eugene                    | Morozov               | Health Partner | Active         | Central                |
| EM.Vendor.User         | Eugene                    | Morozov               | Health Partner | Active         | Central                |
| fiona.provider         | Fiona                     | Provider              | Health Partner | Active         | Central                |
| jorge.provider         | Jorge                     | Provider              | Health Partner | Active         | Central                |
| omar.provider          | Omar                      | Provider              | Health Partner | Active         | Central                |
| Prov1.Xml              | Max                       | Gromov                | System         | Active         | Central                |
| PXML.CENT              | Max                       | Gromov                | System         | Active         | Central                |
| role.test3             | role                      | test3                 | Health Partner | Active         | Central                |
| wayne.provider         | Wayne                     | Provider              | Health Partner | Active         | Central                |
|                        |                           |                       |                |                | Grand Total: 1         |
|                        |                           |                       |                |                | Page 1 of 1            |

![](_page_30_Picture_0.jpeg)

If more than one Team was selected, it would display beneath the first one:

| Jser Name                                                                                                    | First Name                                                                          | Last Name                                                                                                    | User Type                                                                                                    | Account Status                                                                                                    | Organization                                                                                                    |       |
|----------------------------------------------------------------------------------------------------|-------------------------------------------------------------------------------------|----------------------------------------------------------------------------------------------------|----------------------------------------------------------------------------------------------------|----------------------------------------------------------------------------------------------------|----------------------------------------------------------------------------------------------------|-------|
| CENTProvider.User                                                                                                    | Max                                                                                 | Gromov                                                                                                    | Health Partner                                                                                                    | Active                                                                                                    | Central                                                                                                    |       |
| darlene.pat-provider                                                                                                    | Darlene                                                                             | Pat-Provider                                                                                                    | Health Partner                                                                                                    | Active                                                                                                    | Central                                                                                                    |       |
| EM.Provider.User                                                                                                    | Eugene                                                                              | Morozov                                                                                                    | Health Partner                                                                                                    | Active                                                                                                    | Central                                                                                                    |       |
| EM.Vendor.User                                                                                                    | Eugene                                                                              | Morozov                                                                                                    | Health Partner                                                                                                    | Active                                                                                                    | Central                                                                                                    |       |
| fiona.provider                                                                                                    | Fiona                                                                               | Provider                                                                                                    | Health Partner                                                                                                    | Active                                                                                                    | Central                                                                                                    |       |
| inna.goldenbergCent                                                                                                    | inna                                                                                | Goldenberg                                                                                                    | Health Partner                                                                                                    | Active                                                                                                    | Central                                                                                                    |       |
| orge.provider                                                                                                    | Jorge                                                                               | Provider                                                                                                    | Health Partner                                                                                                    | Active                                                                                                    | Central                                                                                                    |       |
| olga.cent.provider.User                                                                                                    | olga                                                                                | CENT.Provider                                                                                                    | Health Partner                                                                                                    | Active                                                                                                    | Central                                                                                                    |       |
| omar.provider                                                                                                    | Omar                                                                                | Provider                                                                                                    | Health Partner                                                                                                    | Active                                                                                                    | Central                                                                                                    |       |
| Prov1.Xml                                                                                                    | Max                                                                                 | Gromov                                                                                                    | System                                                                                                    | Active                                                                                                    | Central                                                                                                    |       |
| PXML.CENT                                                                                                    | Max                                                                                 | Gromov                                                                                                    | System                                                                                                    | Active                                                                                                    | Central                                                                                                    |       |
| role.test3                                                                                                    | role                                                                                | test3                                                                                                    | Health Partner                                                                                                    | Active                                                                                                    | Central                                                                                                    |       |
| wayne.provider                                                                                                    | Wayne                                                                               | Provider                                                                                                    | Health Partner                                                                                                    | Active                                                                                                    | Central                                                                                                    |       |
|                                                                                                    |                                                                                     |                                                                                                    |                                                                                                    |                                                                                                    |                                                                                                    |       |
| Team: Central LHIN: Ho                                                                                                    | me Medics - k                                                                       | LastName                                                                                                    | User Ture                                                                                                    | A consumt Status                                                                                                   | Organization                                                                                                    | Total |
| Team: Central LHIN: Ho<br>User Name                                                                                                    | me Medics - k<br>First Name                                                         | Last Name                                                                                                    | User Type                                                                                                    | Account Status                                                                                                    | Organization                                                                                                    | Total |
| Team: Central LHIN: Ho<br>User Name<br>CENTProvider.User                                                                                                    | me Medics - k<br>First Name<br>Max                                                  | Last Name<br>Gromov                                                                                                    | User Type<br>Health Partner                                                                                                    | Account Status<br>Active                                                                                           | Organization<br>Central                                                                                         | Total |
| Team: Central LHIN: Ho<br>User Name<br>CENTProvider.User<br>darlene.pat-provider                                                                                                    | me Medics - k<br>First Name<br>Max<br>Darlene                                       | Last Name<br>Gromov<br>Pat-Provider                                                                                        | User Type<br>Health Partner<br>Health Partner                                                                                                    | Account Status<br>Active<br>Active                                                                                 | Organization<br>Central<br>Central                                                                              | Total |
| Team: Central LHIN: Ho<br>User Name<br>CENTProvider.User<br>darlene.pat-provider<br>EM.Provider.User                                                                                                 | me Medics - k<br>First Name<br>Max<br>Darlene<br>Eugene                             | Last Name<br>Gromov<br>Pat-Provider<br>Morozov                                                                             | User Type<br>Health Partner<br>Health Partner<br>Health Partner                                                                                             | Account Status<br>Active<br>Active<br>Active                                                                       | Organization<br>Central<br>Central<br>Central                                                                   | Total |
| Team: Central LHIN: Ho<br>User Name<br>CENTProvider.User<br>darlene.pat-provider<br>EM.Provider.User<br>EM.Vendor.User                                                                               | me Medics - k First Name Max Darlene Eugene Eugene                                  | Last Name<br>Gromov<br>Pat-Provider<br>Morozov<br>Morozov                                                                  | User Type<br>Health Partner<br>Health Partner<br>Health Partner<br>Health Partner                                                                           | Account Status<br>Active<br>Active<br>Active<br>Active                                                             | Organization<br>Central<br>Central<br>Central                                                                   | Total |
| Team: Central LHIN: Ho<br>User Name<br>CENTProvider.User<br>darlene.pat-provider<br>EM.Provider.User<br>EM.Vendor.User<br>fiona.provider                                                             | me Medics - k<br>First Name<br>Max<br>Darlene<br>Eugene<br>Eugene<br>Fiona          | Last Name<br>Gromov<br>Pat-Provider<br>Morozov<br>Morozov<br>Provider                                                      | User Type<br>Health Partner<br>Health Partner<br>Health Partner<br>Health Partner<br>Health Partner                                                         | Account Status<br>Active<br>Active<br>Active<br>Active<br>Active                                                   | Organization<br>Central<br>Central<br>Central<br>Central<br>Central                                             | Total |
| Team: Central LHIN: Ho<br>User Name<br>CENTProvider.User<br>darlene.pat-provider<br>EM.Provider.User<br>EM.Vendor.User<br>fiona.provider<br>jorge.provider                                           | me Medics - k<br>First Name<br>Max<br>Darlene<br>Eugene<br>Eugene<br>Fiona<br>Jorge | Last Name<br>Gromov<br>Pat-Provider<br>Morozov<br>Morozov<br>Provider<br>Provider                                          | User Type<br>Health Partner<br>Health Partner<br>Health Partner<br>Health Partner<br>Health Partner                                                         | Account Status<br>Active<br>Active<br>Active<br>Active<br>Active<br>Active                                         | Organization<br>Central<br>Central<br>Central<br>Central<br>Central                                             | Total |
| Team: Central LHIN: Ho<br>User Name<br>CENTProvider.User<br>EM.Provider.User<br>EM.Vendor.User<br>Fona.provider<br>iorge.provider<br>omar.provider                                                   | me Medics - k First Name Max Darlene Eugene Eugene Fiona Jorge Omar                 | Last Name Gromov Pat-Provider Morozov Morozov Provider Provider Provider                                                   | User Type<br>Health Partner<br>Health Partner<br>Health Partner<br>Health Partner<br>Health Partner<br>Health Partner                                       | Account Status<br>Active<br>Active<br>Active<br>Active<br>Active<br>Active<br>Active                               | Organization<br>Central<br>Central<br>Central<br>Central<br>Central<br>Central                                  | Total |
| Team: Central LHIN: Ho<br>Jser Name<br>CENTProvider. User<br>EM.Provider. User<br>EM.Vendor. User<br>EM.Vendor. User<br>orge. provider<br>orge. provider<br>orge. provider                           | me Medics - k First Name Max Darlene Eugene Eugene Fiona Jorge Omar Max             | Last Name<br>Gromov<br>Pat-Provider<br>Morozov<br>Morozov<br>Provider<br>Provider<br>Provider<br>Gromov                    | User Type<br>Health Partner<br>Health Partner<br>Health Partner<br>Health Partner<br>Health Partner<br>Health Partner<br>Health Partner<br>System           | Account Status<br>Active<br>Active<br>Active<br>Active<br>Active<br>Active<br>Active<br>Active                     | Organization<br>Central<br>Central<br>Central<br>Central<br>Central<br>Central<br>Central                       | Total |
| Team: Central LHIN: Ho<br>User Name<br>CENTProvider.User<br>darlene.pat-provider<br>M.Provider User<br>EM.Vendor.User<br>fiona.provider<br>jorge.provider<br>omar.provider<br>Prov1.Xml<br>PXML.CENT | me Medics - k First Name Max Darlene Eugene Eugene Fiona Jorge Omar Max Max         | Last Name<br>Gromov<br>Pat-Provider<br>Morozov<br>Provider<br>Provider<br>Provider<br>Gromov<br>Gromov                     | User Type<br>Health Partner<br>Health Partner<br>Health Partner<br>Health Partner<br>Health Partner<br>Health Partner<br>System<br>System                   | Account Status<br>Active<br>Active<br>Active<br>Active<br>Active<br>Active<br>Active<br>Active<br>Active           | Organization<br>Central<br>Central<br>Central<br>Central<br>Central<br>Central<br>Central<br>Central            | Total |
| Team: Central LHIN: Ho<br>User Name<br>CENTProvider.User<br>EM.Provider.User<br>EM.Vendor.User<br>fiona.provider<br>jorge.provider<br>omar.provider<br>Provi J.Xml<br>PXML.CENT<br>role.test3        | me Medics - k First Name Max Dariene Eugene Eugene Fiona Jorge Omar Max Max role    | Last Name<br>Gromov<br>Pat-Provider<br>Morozov<br>Morozov<br>Provider<br>Provider<br>Provider<br>Gromov<br>Gromov<br>test3 | User Type<br>Health Partner<br>Health Partner<br>Health Partner<br>Health Partner<br>Health Partner<br>Health Partner<br>System<br>System<br>Health Partner | Account Status<br>Active<br>Active<br>Active<br>Active<br>Active<br>Active<br>Active<br>Active<br>Active<br>Active | Organization<br>Central<br>Central<br>Central<br>Central<br>Central<br>Central<br>Central<br>Central<br>Central | Total |

The report displays the User Name, First Name, Last Name, User Type (would be Health Partner only), Account Status (Active/Inactive) and the Organization the user account belongs to.

Use the Report tools found at the top of the report to scroll forward and back between pages, to search for words, to export or print (see <u>Section 3.1.1</u>).

## 3.4 User-Role Assignment Summary

This report allows Health Partner Administrators to view a summary of the user accounts that belong to their respective organizations and the functional role assignments of those users.

From the Reports drop-down menu, select 'User-Role Assignment Summary':

| Heal   | lth Partner Gat            | eway                 |                    |                 |                                  |                              |                        |
|--------|----------------------------|----------------------|--------------------|-----------------|----------------------------------|------------------------------|------------------------|
| Home   | Document Exchange          | Offer Management     | <b>Client View</b> | Administration  | Reports                          | Options                      | Help                   |
| Tern   | ns of Use                  |                      |                    |                 | Audit Lo<br>Active U<br>User-Tea | g<br>ser Last Lo<br>um Membe | ogin<br>ership Summary |
| By acc | essing or using the Health | Partner Gateway, you | are agreeing to    | comply with and | User-Rol                         | e Assignm                    | ent Summary            |

![](_page_31_Picture_0.jpeg)

Use the Search Criteria fields to narrow down your report results:

| -G User -       | Role Assignment Su  | mmary Repor          | τ              |   |
|-----------------|---------------------|----------------------|----------------|---|
| Search Criteria |                     |                      |                |   |
| Organization:   | Sample Prov. Org    |                      |                |   |
| User Type:      | Select              | User Role:           | Select options | ÷ |
| Account Status: | Active Inactive All | User Filter Options: | Show all users |   |

**Organization** field – will display your PHPO **User Type** – Health Partner is the only option

| 0    | rganization: | Sample Prov. Org         |  |
|------|--------------|--------------------------|--|
|      | User Type:   | Health Partner           |  |
| Acco | unt Status:  | Select<br>Health Partner |  |

**User Role** – mandatory field requires user to specify one, multiple or all user roles; click on the **Select options** (blue bar) and the box will expand to display all available roles – use scroll bar to view all roles:

| Organization:   | Sample Prov. Org        |                                                                                                    |                  |
|-----------------|-------------------------|----------------------------------------------------------------------------------------------------|------------------|
| User Type:      | Health Partner          | User Role:                                                                                                    | Select options 0 |
| Account Status: | Active Inactive All Use | Filter Options: 🗸 Check all                                                                                                    | 🗙 Uncheck all    |
| Change Damaget  |                         | Document                                                                                                    | Sender           |
| Show Report     |                         | E Document                                                                                                    | Receiver         |
|                 |                         | Document                                                                                                    | Viewer           |
|                 |                         | 🛄 Offer Mana                                                                                                    | ger              |
|                 |                         | Manual Inv                                                                                                    | bice Subscriber  |
|                 |                         | Client View                                                                                                    | er               |
|                 |                         | The second second secon | 199 1991         |

Account Status - Active, Inactive or All

| Organization:   | Sample Prov. Org    |  |  |  |  |
|-----------------|---------------------|--|--|--|--|
| User Type:      | Health Partner      |  |  |  |  |
| Account Status: | Active Inactive All |  |  |  |  |
| Show Report     |                     |  |  |  |  |

**User Filter Options** – options include: Show all users; Show users with any of selected roles; show users with all of selected roles:

| Organization:   | Sample Prov. Org          |   |                      |                 |   |
|-----------------|---------------------------|---|----------------------|-----------------|---|
| User Type:      | Health Partner            | • | User Role:           | 3 of 9 selected | 5 |
| Account Status: | Active Allo Inactive Allo |   | User Filter Options: | Show all users  |   |
|                 |                           |   |                      | Show all users  |   |

![](_page_32_Picture_0.jpeg)

|                                                            | 4                          |                         | Find                  | Next                  | <i>ы</i> .                                       |             |
|------------------------------------------------------------|----------------------------|-------------------------|-----------------------|-----------------------|--------------------------------------------------|-------------|
| ŀ                                                          | IPG User-Role              | Assi                    | gnm                   | ent S                 | Summary Report Run Date: 17-May-201304:18 PM EDT |             |
| Organization                                               | Sample Prov. O             | rg                      |                       |                       |                                                  |             |
| User Type:                                                 | Health Partner             |                         |                       |                       |                                                  |             |
| User Roles:                                                | Document Send              | er,Do                   | cume                  | nt Re                 | ceiver,Document Viewer                           |             |
| Account Status:                                            | Active                     |                         |                       |                       |                                                  |             |
| User Filter Ontions                                        | Show all users             |                         |                       |                       |                                                  |             |
| and a specific sector                                      |                            |                         |                       |                       |                                                  |             |
|                                                            |                            |                         |                       |                       |                                                  | Grand Total |
| User Name                                                  | Account Status             |                         |                       |                       |                                                  |             |
|                                                            |                            |                         |                       |                       |                                                  |             |
|                                                            |                            | Receiver                | t Sender              | t Viewer              |                                                  |             |
|                                                            |                            | Document Receiver       | Document Sender       | Document Viewer       |                                                  |             |
| darlene pat-sum                                            | Active                     | × Document Receiver     | × Document Sender     | × Document Viewer     |                                                  |             |
| darlene.pat-sum<br>darlene.pat-support                     | Active                     | × × Document Receiver   | × × Document Sender   | × × Document Viewer   |                                                  |             |
| darlene.pat-sum<br>darlene.pat-support<br>darlene.training | Active<br>Active<br>Active | × × × Document Receiver | × × × Document Sender | × × × Document Viewer |                                                  |             |

Click on **Show Report** to generate the **User-Role Assignment Summary** Report:

The top of the report will display the Search Criteria selected to generate the report; Organization, User Type, User Roles, Account Status and User Filter Options:

| IPG User - R         | ole Assignment Summary Report                                             |             |
|----------------------|---------------------------------------------------------------------------|-------------|
| 14 4 1 of 1 9 1      | η φ Find   Next 🛃 •                                                       |             |
|                      | HPG User-Role Assignment Summary Report Run Date: 17-May-201304:18 PM EDT |             |
| Organization:        | Sample Prov. Org                                                          |             |
| User Type:           | Health Partner                                                            |             |
| User Roles:          | Document Sender, Document Receiver, Document Viewer                       |             |
| Account Status:      | Active                                                                    |             |
| User Filter Options: | Show all users                                                            |             |
|                      |                                                                           | Grand Total |

The report includes the User Name, Account Status and the roles selected in the Search Criteria

| User Name                | Account Status | sceiver     | ender      | iewer      |
|--------------------------|----------------|-------------|------------|------------|
|                          |                | Document Re | Document S | Document V |
| darlene.pat-sum          | Active         | x           | x          | ×          |
| darlene.pat-support      | Active         | x           | x          | x          |
| darlene.training         | Active         | x           | x          | x          |
| kimberly.hanson-training | Active         | х           | х          | x          |